م. وعود ماجد عبد

المرحلة الثانية

#### **Filter**

By filtering a list, you can display just the rows that meet the criteria you specify. For example, in a list of names and addresses, you can see only the names of people who live in Newcastle. There are two ways to filter a list in Microsoft Excel i) using the 'AutoFilter' command or ii) the 'Advanced Filter' command, both on the 'Data' tab.

The 'AutoFilter' command displays arrows next to the column labels in a list, so you can select the item you want to display. Use the 'AutoFilter' command to quickly filter rows using criteria in a single column. The 'Advanced Filter' command, filters your list, as 'AutoFilter' does, but it does not display arrows in column labels for criteria selection. Instead, you type criteria in a criteria range on your worksheet.

#### Filter

For this procedure to work, your list must have 'column labels'.

- 1. Select a cell in the list you want to filter.
- 2 .Select 'Filter' from the 'Data' tab.
- 3 .Click the arrow in the column, that contains the data you want to filter.

| <b>X</b>                                                                                                    | 🗶 🚽 🕫 x 💷 🔹 Excel Intermediate Exercise - Microsoft Excel |                                                           |                                              |                      |                                                             |                   | <b>X</b>            |                  |                |      |
|----------------------------------------------------------------------------------------------------|-----------------------------------------------------------|-----------------------------------------------------------|----------------------------------------------|----------------------|-------------------------------------------------------------|-------------------|---------------------|------------------|----------------|------|
| F                                                                                                    | ile Home                                                  | Insert Page                                               | Layout Formulas I                            | Data Review View     | Nomas Office                                                |                   |                     |                  | ۲ ۵            |      |
| Tom Access<br>From Veb<br>From Other<br>From Other<br>From Other<br>Existing<br>Get External Data<br>Connections<br>Connections<br>Connections<br>Connections<br>Connections |                                                           | ions<br>2↓ 2 Z<br>5 Z ↓ Sort<br>Sort & Filter<br>Sort & F | K Clear<br>Reapply<br>Advanced<br>Columniter | tto Ren<br>imns Dupl | Data Valida<br>Consolidat<br>icates Mat-If An<br>Data Tools | e Gro<br>alysis * | oup Ungroup Subtota |                  |                |      |
|                                                                                                    | E14                                                       | <del>-</del> (A                                           | fx Hall Stationers                           |                      |                                                             |                   |                     |                  |                | ~    |
|                                                                                                    | A                                                         | В                                                         | С                                            | D                    | E                                                           | F                 | G                   | Н                | I.             |      |
| 1                                                                                                    | Order No                                                  | Item No. 👻                                                | Description 👻                                | Item Type            | Company                                                     | v <sup>Qt</sup> ∵ | Unit Price (£       | VAT ( <i>e</i> \ | Total Price (£ | Ord  |
| 2                                                                                                    | A001                                                      | PO-6544                                                   | Fi 2 ↓ Sort A to Z                           |                      | Duncan & Mews                                               | 8                 | £4.38               | £0.88            | £42.05         | 03/0 |
| 3                                                                                                    | A267                                                      | PO-6544                                                   | Fi 🔏 🕹 Sort Z to A                           |                      | Duncan & Mews                                               | 8                 | £4.38               | £0.88            | £42.05         | 03/C |
| 4                                                                                                    | A268                                                      | BH-7490                                                   | H Sort by Color                              | •                    | Hall Stationers                                             | 19                | £20.98              | £4.20            | £478.34        | 04/C |
| 5                                                                                                    | A002                                                      | CX-8654                                                   | P 😿 Clear Filter From "                      | ltem Type"           | PC World                                                    | 7                 | £11.43              | £2.29            | £96.01         | 05/0 |
| 6                                                                                                    | A269                                                      | CX-8654                                                   | P Filter by Color                            |                      | PC World                                                    | 7                 | £11.43              | £2.29            | £96.01         | 05/0 |
| 7                                                                                                    | A003                                                      | VD-2315                                                   | C Task Fillers                               |                      | Fitzerald & Co                                              | 4                 | £5.67               | £1.13            | £27.22         | 09/C |
| 8                                                                                                    | A270                                                      | VD-2315                                                   | C Text Litters                               |                      | Fitzerald & Co                                              | 4                 | £5.67               | £1.13            | £27.22         | 09/0 |
| 9                                                                                                    | A541                                                      | IO-4399                                                   | R Search                                     | ٩                    | Duncan & Mews                                               | 9                 | £0.50               | £0.10            | £5.40          | 09/0 |
| 10                                                                                                    | A004                                                      | KL-7699                                                   | H (Select All)                               | *                    | Viking Direct                                               | 7                 | £0.47               | £0.09            | £3.95          | 11/0 |
| 11                                                                                                    | A271                                                      | KL-7699                                                   | H Binding Supp                               | plies                | Viking Direct                                               | 7                 | £0.47               | £0.09            | £3.95          | 11/0 |
| 12                                                                                                    | A005                                                      | GF-7699                                                   | M Computer Si                                | unolies              | Fitzerald & Co                                              | 4                 | £1.17               | £0.23            | £5.62          | 13/0 |
| 13                                                                                                    | A272                                                      | GF-7699                                                   | M Office Equip                               | ment =               | Fitzerald & Co                                              | 4                 | £1.17               | £0.23            | £5.62          | 13/0 |
| 14                                                                                                    | A006                                                      | RP-6944                                                   | B Office Furni                               | ture                 | Hall Stationers                                             | 3                 | £2.90               | £0.58            | £10.44         | 15/0 |
| 15                                                                                                    | A273                                                      | RP-6944                                                   | B Packaging                                  |                      | Hall Stationers                                             | 3                 | £2.90               | £0.58            | £10.44         | 15/0 |
| 16                                                                                                    | A007                                                      | CX-3812                                                   | B Paper                                      |                      | Clavering Stationer                                         | s 2               | £11.78              | £2.36            | £28.27         | 16/0 |
| 17                                                                                                    | A274                                                      | CX-3812                                                   | B Printer Supp                               | blies                | <b>Clavering Stationer</b>                                  | s 2               | £11.78              | £2.36            | £28.27         | 16/0 |
| 18                                                                                                    | A008                                                      | GA-5444                                                   | T                                            | •                    | Hall Stationers                                             | 1                 | £500.73             | £100.15          | £600.88        | 17/0 |
| 19                                                                                                    | A275                                                      | GA-5444                                                   | т                                            | OK Cancel            | Hall Stationers                                             | 1                 | £500.73             | £100.15          | £600.88        | 17/0 |
| 20                                                                                                    | A009                                                      | VC-7632                                                   | A                                            |                      | Viking Direct                                               | 3                 | £11.56              | £2.31            | £41.62         | 18/0 |
| 21                                                                                                    | A276                                                      | VC-7632                                                   | Assembly Stock Boxes                         | Packaging            | Viking Direct                                               | 3                 | £11.56              | £2.31            | £41.62         | 18/0 |
| 22                                                                                                    | A010                                                      | ED-4532                                                   | Bubble Wrap                                  | Packaging            | Staples                                                     | 7                 | £38.21              | £7.64            | £320.96        | 20/0 |

١

Remove the check mark from 'Select All'.

- 5 .Select the check box for the entry you want to filter & then click 'OK'.
- 6.You can select multiple check boxes to filter on two or more items.
- 7 .Alternatively, type your criteria in the 'Search' box.
- 8 .You can create 'Custom' filters by using 'Text Filters....Custom Filter'.
  - If you have 'Date' data, then a particular set of filters are available, by using 'Date Filters.....'

| )                   |    |                            |                  |               |                         |                               |              |
|---------------------|----|----------------------------|------------------|---------------|-------------------------|-------------------------------|--------------|
| E                   | F  | G                          | Н                |               | I                       | J                             | К            |
| Company 👻           | Ob | ・ Unit Price (チン<br>Equals | VAT (            | £`            | Total Price (£          | Order Date 🖵                  | Delivery Dat |
| uncan & Mews        |    |                            | ····· <u></u> ₽↓ | <u>S</u> 01   | rt Oldest to Newest     |                               | 15/01/2010   |
| uncan & Mews        |    | Before                     | Z A              | Sor           | rt Newest to Oldest     |                               | 15/01/2010   |
| all Stationers      |    | <u>A</u> tter              |                  | Sor           | r <u>t</u> by Color     | •                             | 06/01/2010   |
| C World             |    | Bet <u>w</u> een           |                  | Cla           | ar Filter From "Order [ | Date"                         | 17/01/2010   |
| C World             |    | Tomorrow                   | n n              | Eile          | ar hu Calar             | Jac                           | 17/01/2010   |
| tzerald & Co        |    | T <u>o</u> day             |                  | r <u>i</u> it | er by color             |                               | 22/01/2010   |
| tzerald & Co        |    | Yester <u>d</u> ay         |                  | Dat           | te <u>F</u> ilters      | ,                             | 22/01/2010   |
| uncan & Mews        |    | Next Week                  |                  | Sea           | arch (All)              | <mark>,</mark> <del>,</del> – | 21/01/2010   |
| iking Direct        |    | Next VVee <u>k</u>         |                  | 1             |                         |                               | 20/01/2010   |
| iking Direct        |    | T <u>h</u> is Week         |                  | Ċ             | 2010                    |                               | 20/01/2010   |
| tzerald & Co        |    | Last Week                  |                  |               | 🗄 🗹 Sanuary             |                               | 22/01/2010   |
| tzerald & Co        |    | Next <u>M</u> onth         |                  |               | Hebruary                | 22/01/2010                    |              |
| all Stationers      |    | Thi <u>s</u> Month         |                  |               | 🕂 🗹 April               |                               | 23/01/2010   |
| all Stationers      |    | Last Mo <u>n</u> th        |                  |               | 🗄 🗹 May                 |                               | 23/01/2010   |
| lavering Stationers |    | Next Quarter               |                  |               | ⊡                       |                               | 25/01/2010   |
| lavering Stationers |    | This Quarter               |                  |               |                         |                               | 25/01/2010   |
| all Stationers      |    | Inis Q <u>u</u> arter      |                  |               | 10.1.                   | •                             | 26/01/2010   |
| all Stationers      |    | Last Qua <u>r</u> ter      |                  |               | OK                      | Cancel                        | 26/01/2010   |
| iking Direct        |    | Ne <u>x</u> t Year         |                  |               |                         |                               | 29/01/2010   |
| iking Direct        |    | Th <u>i</u> s Year         | 2.31             | 1             | £41.62                  | 18/01/2010                    | 29/01/2010   |
| taples              |    | Last <u>Y</u> ear          | 7.64             | 4             | £320.96                 | 20/01/2010                    | 30/01/2010   |
| taples              |    | Year In Date               | 7.64             | 4             | £320.96                 | 20/01/2010                    | 30/01/2010   |
| iking Direct        |    |                            |                  | 6             | £106.42                 | 22/01/2010                    | 30/01/2010   |
| iking Direct        |    | All Dates in the Period    | 1 :2 04          | 5<br>Ah       | sence Data 2010         | 22/01/2010                    | 30/01/2010   |
|                     |    | Custom <u>F</u> ilter      |                  | 710           |                         | <b>III II</b> 90%             | · • · ·      |

Add a hyperlink from the context menu

The first method of creating a hyperlink within one workbook is to use the **Hyperlink** command.

- 1. Select a cell where you want to insert a hyperlink.
- 2. Right-click on the cell and choose the *Hyperlink* option from the context menu.

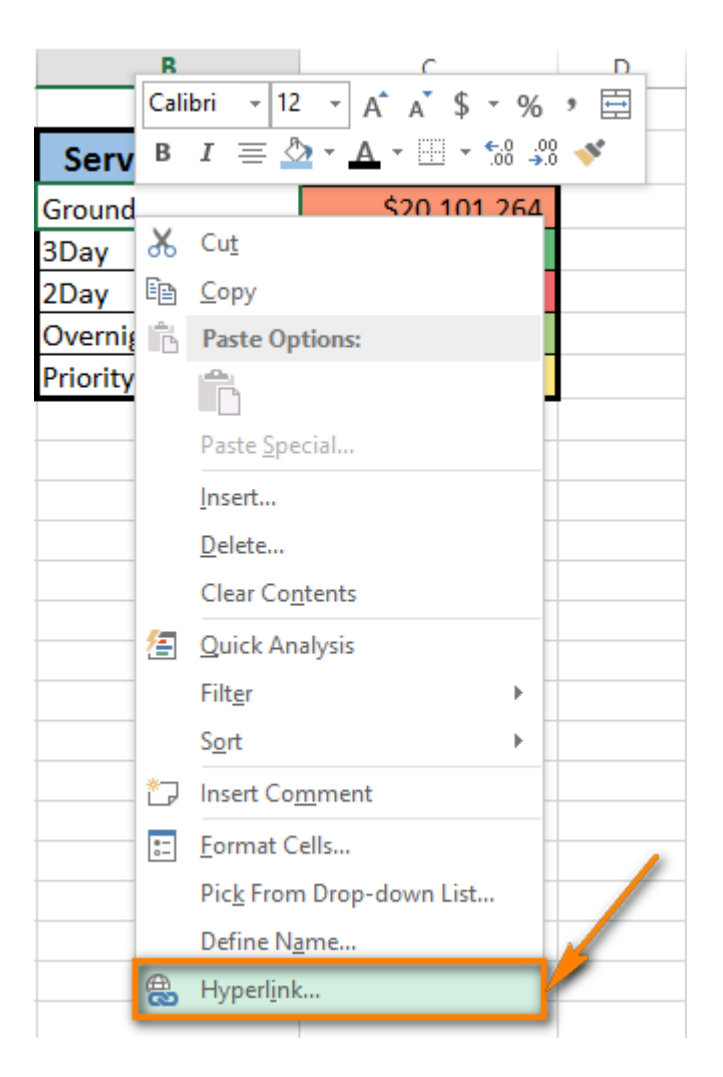

The Insert Hyperlink dialog window appears on the screen.

3. Choose *Place in This Document* in the *Link to* section if your task is to link the cell to a specific location in the same workbook.

- 4. Select the worksheet that you want to link to in the *Or select a place in this document* field.
- 5. Enter the cell address in the *Type the cell reference* box if you want to link to a certain cell of another worksheet.
- 6. Enter a value or name into the *Text to display* box to represent the hyperlink in the cell.

|                                    | Insert Hyperlink                                                                        | ? ×               |
|------------------------------------|-----------------------------------------------------------------------------------------|-------------------|
| Link to:                           | Text to display: Ground                                                                 | ScreenTi <u>p</u> |
| Existing File<br>or Web Page       | Type the c <u>e</u> ll reference:<br>B3<br>Or select a pla <u>c</u> e in this document: |                   |
| Pl <u>a</u> ce in This<br>Document | Cell Reference<br>Sheet1<br>Sheet2<br>Defined Names                                     |                   |
| Create <u>N</u> ew<br>Document     |                                                                                         |                   |
| E- <u>m</u> ail<br>Address         | ОК                                                                                      | Cancel            |

7. Click OK.

| B3 • : × • |   |                    | <i>f</i> ∗ Ground |   |  |  |
|------------|---|--------------------|-------------------|---|--|--|
|            | А | В                  | С                 | D |  |  |
| 1          |   |                    |                   |   |  |  |
| 2          |   | Service Level      | Revenue           |   |  |  |
| 3          |   | Ground             | \$20,101,264      |   |  |  |
| 4          |   | 3Day               | \$26,811,778      |   |  |  |
| 5          |   | 2Day               | \$19,251,279      |   |  |  |
| 6          |   | Overnight          | \$24,551,509      |   |  |  |
| 7          |   | Priority Overnight | \$21,781,958      |   |  |  |
| 8          |   |                    |                   |   |  |  |
| 9          |   |                    |                   |   |  |  |

The cell content becomes underlined and highlighted in blue. It means that the cell contains the hyperlink. To check if the link works, just hover the pointer over the underlined text and click on it to go to the specified location.

#### **Adding Headers & Footers**

As a finishing touch, suppose you decide to add headers and footers to the worksheet, to make it clear to everyone what the data is about.

Go to the **Insert tab** and click on **Header & Footer**. The screen **Header & Footer Tools** will display below to assist in editing the header or footer.

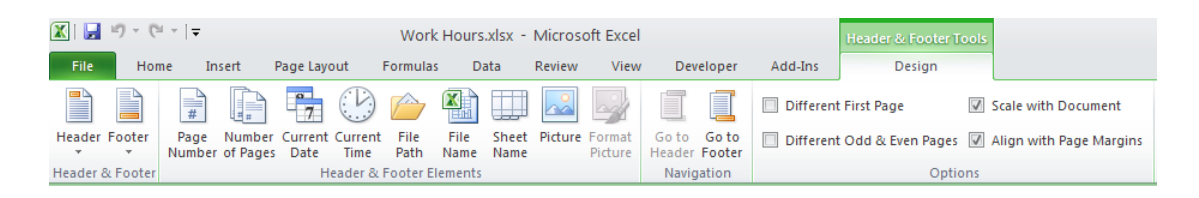

#### To add comments

- 1. Select the worksheet that contains the comments that you want to print.
- 2. To print one or more comments as they appear on the worksheet, display and arrange the comments.
  - To display an individual comment, right-click the cell containing the comment, and then click Show/Hide Comments on the shortcut menu.
  - To display all comments in the worksheet, on the **Review** tab, in the **Comments** group, click **Show All Comments**.

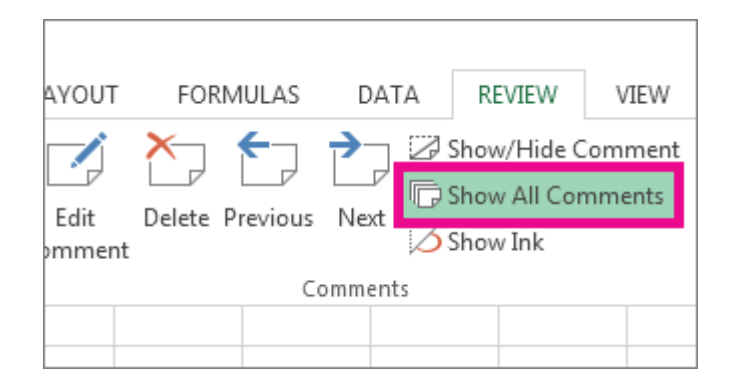

• To move and resize any overlapping comments, click the border of the comment box so that handles appear.

| 19  |                   |
|-----|-------------------|
| 24  | Elliot:           |
| 144 | We should discuss |
| 21  | this at our next  |
| 23  | meeting.          |
|     |                   |
|     |                   |